東芝 REGZAブルーレイで使う お使いのレコーダーで本製品を登録すると専用機器となります。 - 度登録したハードディスクを他のテレビ・レコーダーで使用するには、 再度登録する必要 があります。その際、ハードディスクに保存したデータは消去されますのでご注意ください。 本製品に保存したデータの消失についてはいかなる運用形態にかかわらず、弊社では一切その責任 を自いません。 重要なデータは万一に備えて必ず複数のメディアにバックアップを取っておくようにお願いいたします。 ■ハードディスクを登録する(初期化) 本製品をレコーダーに接続します。「はじめにお読みください」を参照 表示される画面や手順が異なる場合は、お使いのレコーダーに付属の取扱 説明書をお読みになり、設定してください。 ▶」で選択 -【決定】ボタン 選択した項目を決定 ※テレビの「入力切換」でレコーダーを接続している外部入力に 切り換えてください。

ハードディスクを接続すると 「USB-HDD登録選択」画面 が自動的に表示されます。 [はい]を選択して 【決定】ボタンを押します。

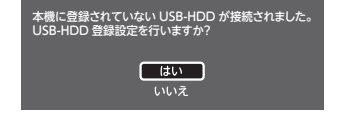

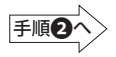

注)表示した「USB HDD登録確認」画面を閉じてしまった場合は、次の手順 にてメニュー画面から[USB-HDD登録設定]を行います。

## ■メニュー画面から登録するには

※「USB HDD接続確認」画面で「いいえ」を選択し、接続確認画面が消えて しまった場合は以下の手順で表示させてください。

 リモコンの【スタートメニュー】ボタン を押します。

②メニュー画面で[HDD/ディスクの管理] を選択して、【決定】 ボタンを押します。

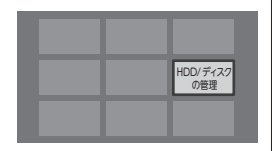

③[USB-HDDメニュー]→[通常録画用]→[USB-HDD登録設定]を選択して、 【決定】ボタンを押します。

|     | HDD/ ディスクの管理 -                          |                     |                                                       |
|-----|-----------------------------------------|---------------------|-------------------------------------------------------|
|     | HDD XII-<br>BD/DVD XII-<br>USB-HDD XII- | 通常録画用<br>引越・バックアップ用 | USB-HDD 登録設定<br>番組全消去<br>番組全消去(保護番組以外)<br>USB-HDD 名変更 |
| 手順2 |                                         |                     |                                                       |

2 登録したい [USB-HDD番号] を 選択して、【決定】 ボタンを押し ます。

| 登録設定<br>通常録画用USB-HDD登録一覧 |        |  |  |  |
|--------------------------|--------|--|--|--|
| USB-HDD1.                | (未登録)  |  |  |  |
| USB-HDD2.                | (未登録)  |  |  |  |
| USB-HDD3.                | (未登録)  |  |  |  |
| USB-HDD4.                | (未登録)  |  |  |  |
| 1000                     | _(李登程) |  |  |  |

 [USB-HDDを本機に登録する]
を選択して、【決定】 ボタンを 押します。

> 「USB-HDDの登録」確認画面が 表示されます。

登録設定 通常録画用USB-HDD登録一覧 USB-HDD1.(未登録) USB-HDD2.(未登録) USB-HDD1.(未登録) USB-HDD3.(未登録) USB-HDD名法現に登録する USB-HDD登録設定をやめる

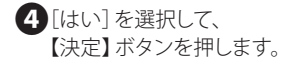

| 登録設定                         |          |  |
|------------------------------|----------|--|
| 通常録画用USB                     | -HDD登録一覧 |  |
| USB-HDD1.                    | (未登録)    |  |
| USB-HDD2.                    | (未登録)    |  |
| USB-HDD3.                    | (未登録)    |  |
| USB-HDDを本機に登録します。            |          |  |
| USB-HDDは初期化され、全てのデータが削除されます。 |          |  |
| よろしいですか?                     |          |  |
|                              | はい       |  |
|                              | いいえ      |  |

5[はい]を選択して、 【決定】ボタンを押します。

 ●登録中は、絶対にUSBケーブ ルを抜いたりレコーダーや ハードディスクの電源を切ら ないでください。故障の原因 になります。

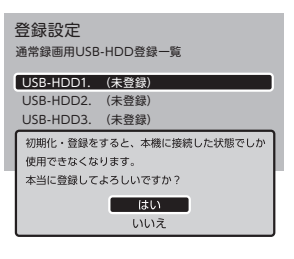

⑤USB-HDD名を設定するかどうかの確認画面が表示されます。 設定が不要であれば[いいえ]を選択して、

【決定】ボタンを押します。

USB-HDD名を変更する場合は [はい]を選択し、レコーダーに 付属の取扱説明書を見ながら USB-HDD名を設定してください。 通常録画用USB-HDDの初期化が完了しました。 引き続き、USB-HDD名の設定を行いますか? (USB-HDD名は、あとから「USB-HDDメニュー」からも 設定できます。

> はい いいえ

これでハードディスクに録画する準備ができました。 以降は「東芝REGZAブルーレイ」に付属の 取扱説明書をお読みになり、録画してください。

## ■ハードディスクを取り外す

ハードディスクを取り替えるときなど、レコーダーから取り外す場合は 次の手順で行います。

①レコーダーの電源を切ります。

 (2)レコーダーのUSB端子からUSBケーブルを抜き、ハードディスクを 取り外します。